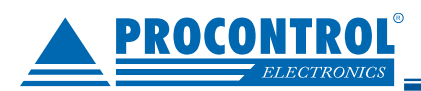

# ProxerNet – ProxerPay modul

Okostelefonos fizetés QR-kód beolvasása alapján, internetes honlapon

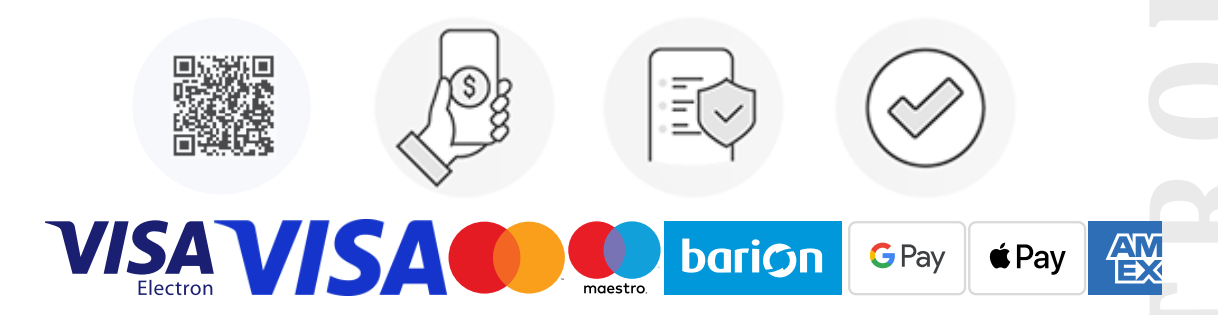

### Mi az a ProxerPay?

## A ProxerPay a Procontrol fizetést kezelő megoldása.

1. Fizető automata nélküli okostelefonos fizetési lehetőség weboldalon. Nincs szükség fizetőautomatára!

2. Sorban állnak az automatánál? Szeretne gyorsan és kényelmesen bankkártyával fizetni? Nincs szükség helyi fizetőgépre, de a ProxerPay igény esetén fizetőautomata alkalmazásával párhuzamosan, amellett is alkalmazható, mint mobiltelefonos kényelmi szolgáltatás.

### Applikációt nem kell telepíteni hozzá.

A vendég felé az egyetlen rendszerkövetelmény: weboldal megnyitására alkalmas mobileszköz internet-eléréssel.

A Procontrol ProxerNet rendszerszoftver egy modulja.

### Javasoljuk:

- fizető parkolókhoz
- mosodákhoz
- más díjköteles szolgáltatás értékesítéshez
- egy áru kosár kifizetéséhez

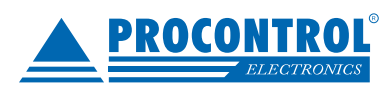

PROCONTROL ELECTRONICS LTD

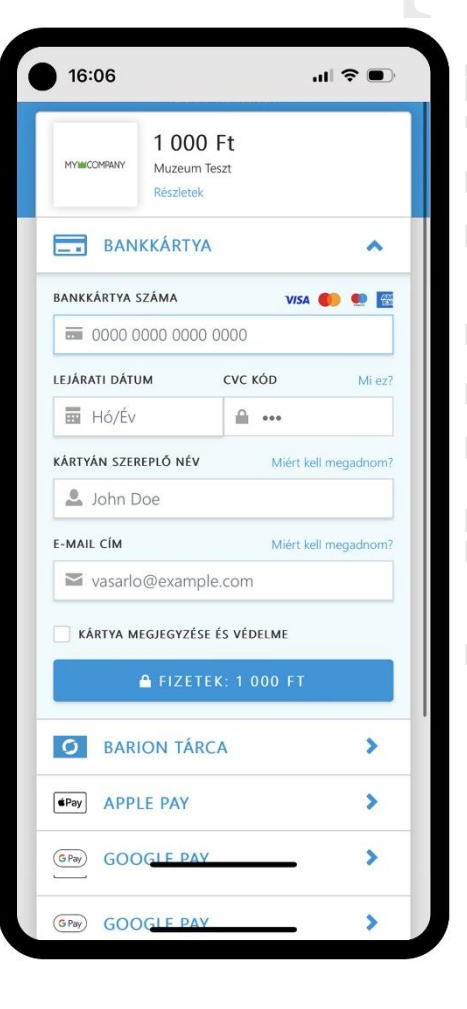

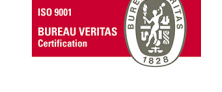

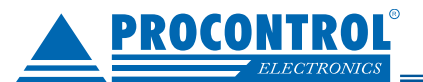

## Procontrol

#### Alkalmazása a ProxerPark parkolórendszer esetén:

A vendégnek nem kell egyáltalán a fizetőgéphez fáradnia, mobil fizetés után rögtön kihajthat a parkolóból.

**1.** A parkolórendszer által a bejáratnál kiadott parkolójegyre QR-kód kerül és két sor tájékoztatás.

 A vendég okostelefonnal beolvassa az adott QR-kódot - pl. a Google Lens alkalmazással.

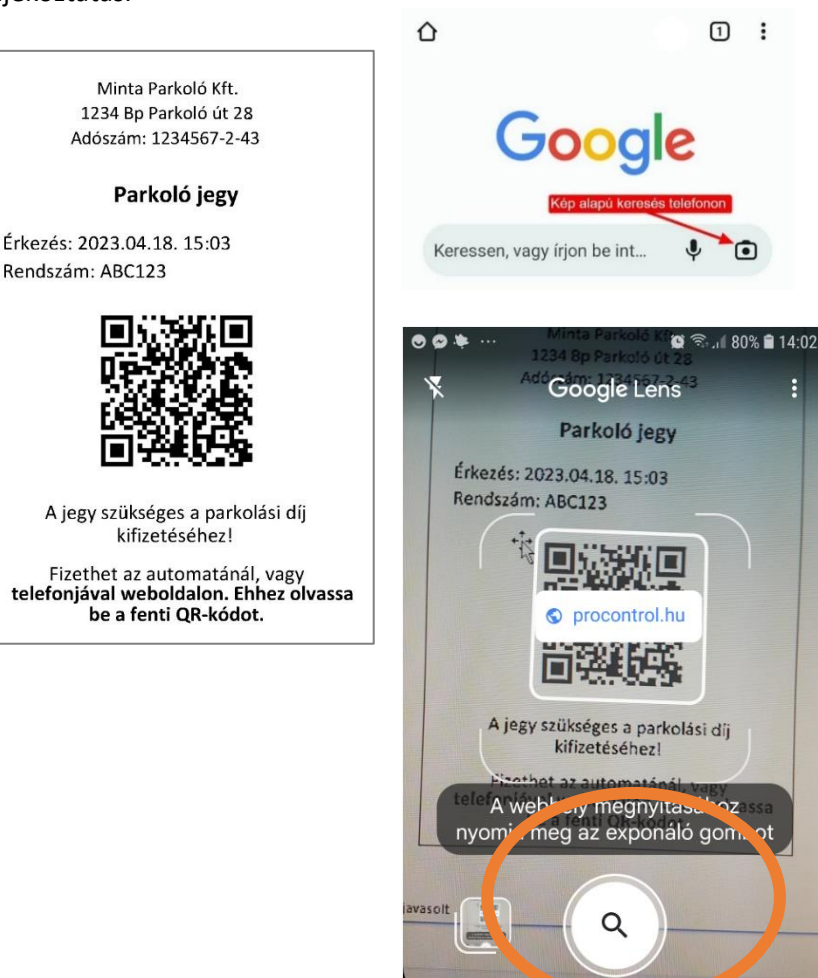

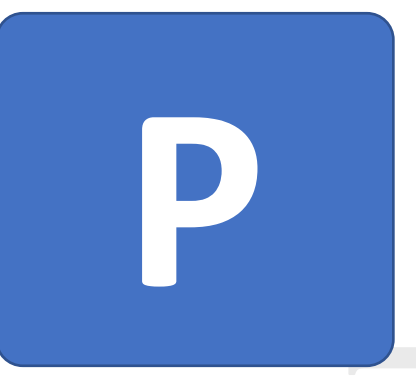

**3.** A kód egy webfelületre navigálja, ahol egyetlen érintéssel ki tudja fizetni a parkolást pl. Google Pay vagy Apple Pay megoldásokkal, számlát is kérhet.

Ha a vendégnek még nincs Google Pay, Apple Pay, Barion fiókja, akkor a hagyományos bankkártyás fizetéssel, a kártyaadatainak megadásával is fizethet.

16:06 al 🕆 🗖 1 000 Ft BANKKÁRTYA - -~ BANKKÁRTYA SZÁMA **•** LEJÁRATI DÁTUM CVC KÓD Hó/Év A .... KÁRTYÁN SZEREPLŐ NÉV 🚨 John Doe E-MAIL CÍM vasarlo@example.com KÁRTYA MEGJEGYZÉSE ÉS VÉDELME **O** BARION TÁRCA > APPLE PAY > G Pay) > GOOG GPay GOOGL

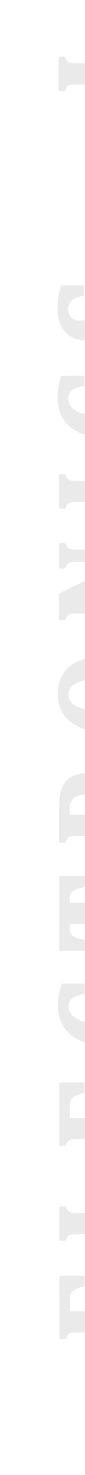

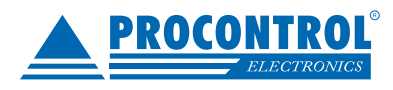

PROCONTROL ELECTRONICS LTD

Keresés

Házi feladat

www.procontrol.hu

ordító

Szöveg

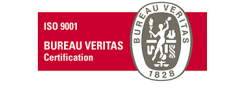

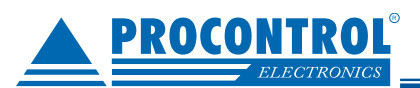

### Alkalmazása pl. önkiszolgáló ruhamosószalon esetén:

A mosógépre / szárítógépre egy jól látható QR kód kerül és két sor leírás.

A vendég okostelefonnal beolvassa az adott QR kódot, és az egy mobiltelefonos felületre navigálja, ahol egyetlen érintéssel ki tudja fizetni a kívánt mosást pl. a Google Pay vagy Apple Pay megoldásokkal. Számlát is kérhet.

Ha a vendégnek még nincs Google Pay, Apple Pay, Barion fiókja, akkor a hagyományos bankkártyás fizetéssel, a kártyaadatainak megadásával is fizethet.

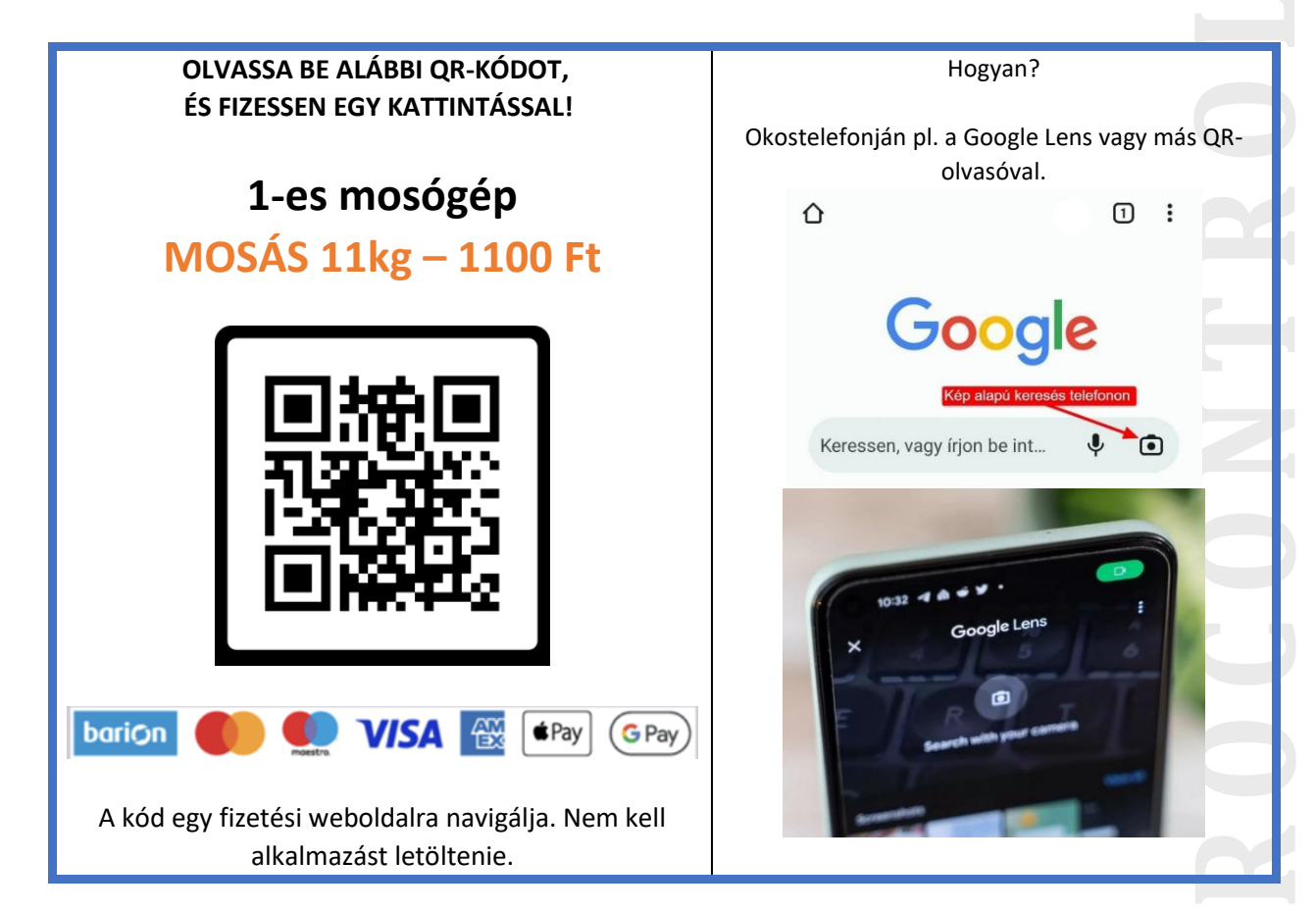

### Rendszerkövetelmények

Vendég részére: weboldal megnyitására alkalmas mobileszköz internet-eléréssel. Érvényes bankkártya. Applikációt nem kell telepíteni hozzá.

Szolgáltató részére:

- ProxerNet felhő szolgáltatás
- Barion fiók
- Számlázz.hu fiók (ebből akár a díjmentes alapváltozat).
- (Bővebben lásd alább a Rendszerindítási segédletet.)

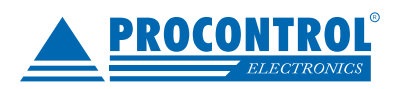

PROCONTROL ELECTRONICS LTD

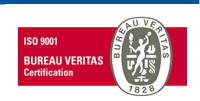

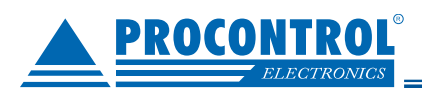

# Felhasználói leírás

1. A vendég leolvas egy terméken található QR kódot

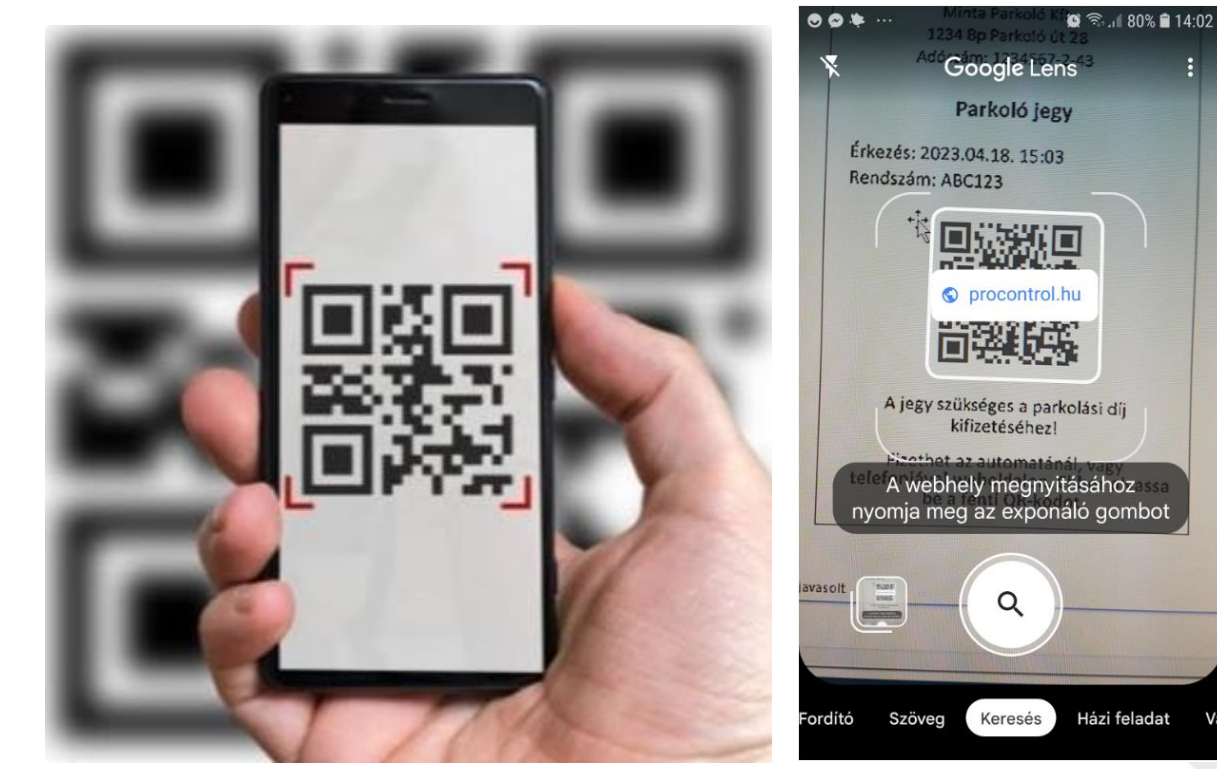

V

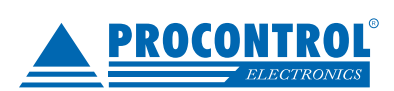

PROCONTROL ELECTRONICS LTD

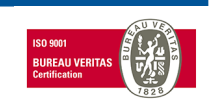

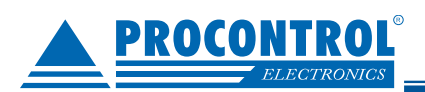

2. Alábbi weboldal jelenik meg a Procontrol ProxerPay modulból. Kifizetheti az eddig eltelt parkolás kalkulált díját, vagy helyette vásárolhat bérletet.

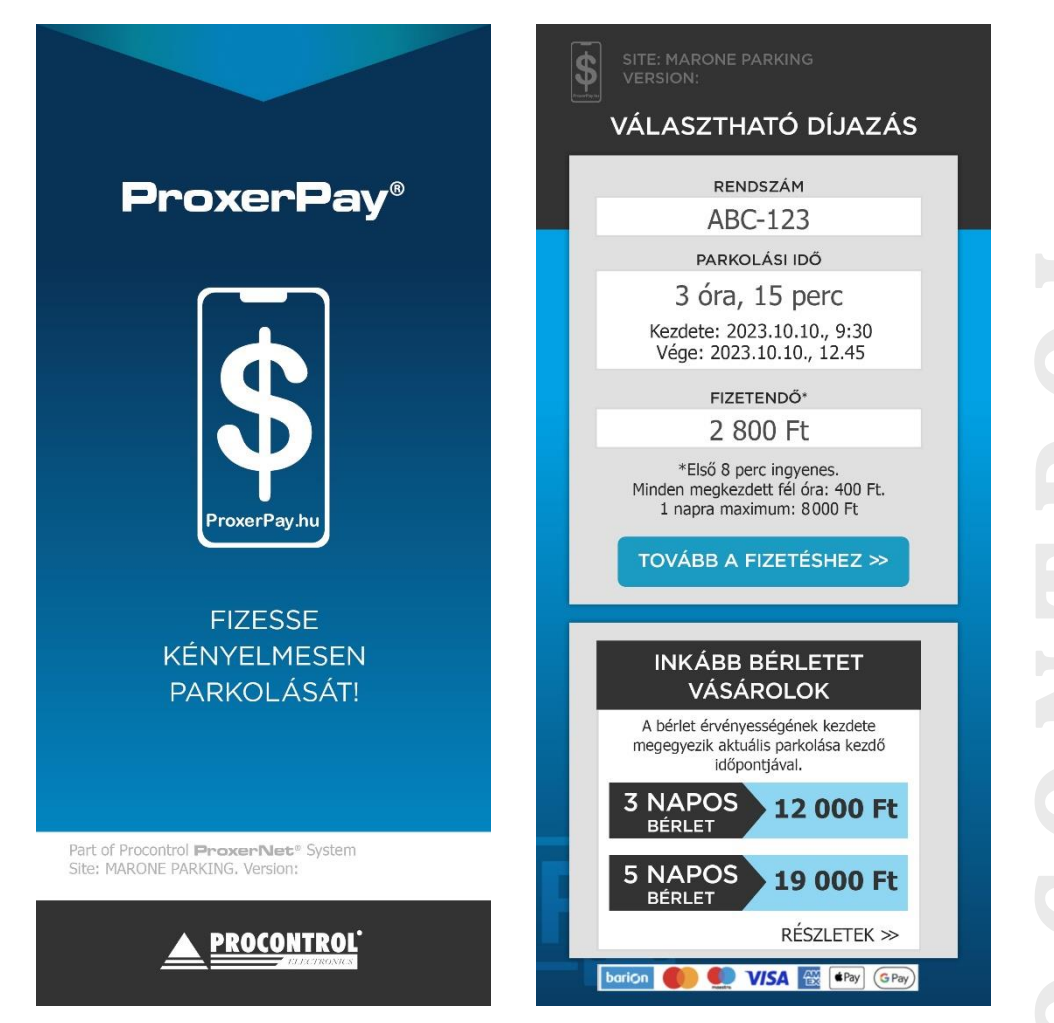

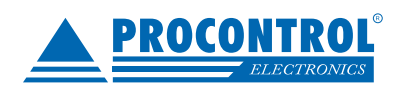

PROCONTROL ELECTRONICS LTD

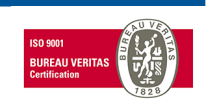

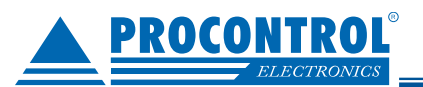

### 3. Ha a bérletvásárlást választotta:

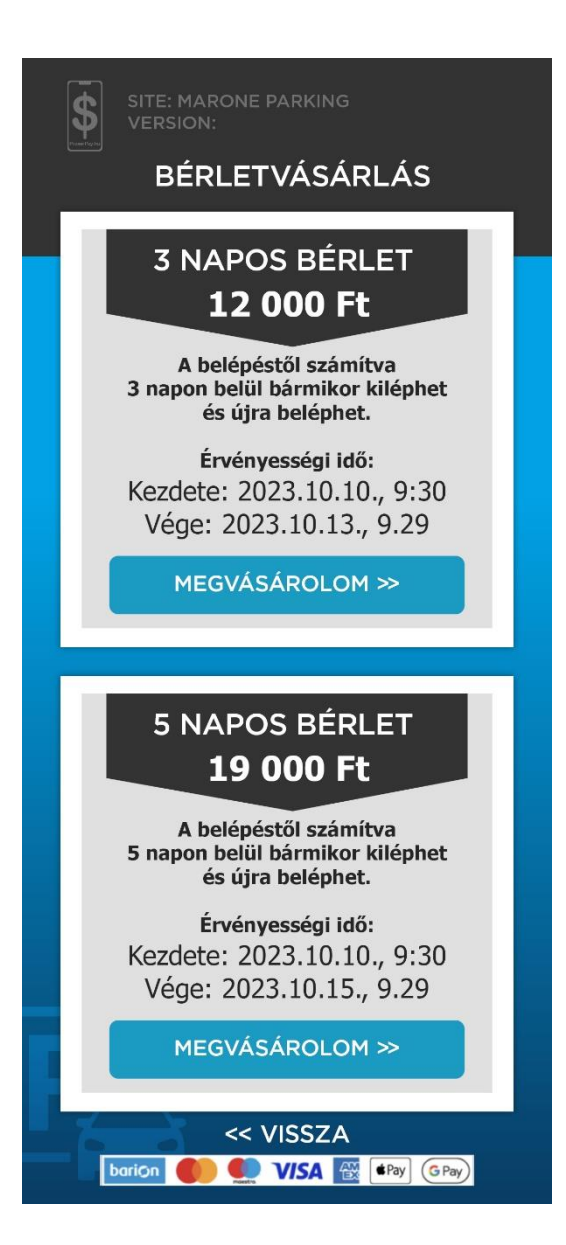

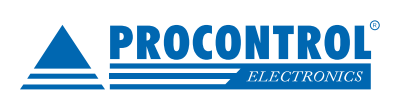

PROCONTROL ELECTRONICS LTD

www.procontrol.hu

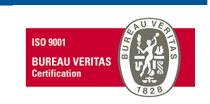

6. oldal, összesen: 13

### 4. Ha az aktuális parkolás rendezését választotta:

| SITE: MARONE PARKING<br>VERSION:                                                |  |  |  |
|---------------------------------------------------------------------------------|--|--|--|
| FIZETÉSI INFORMÁCIÓK                                                            |  |  |  |
|                                                                                 |  |  |  |
| RENDSZÁM                                                                        |  |  |  |
| ABC-123                                                                         |  |  |  |
| PARKOLÁSI IDŐ                                                                   |  |  |  |
| <b>3 óra, 15 perc</b><br>Kezdete: 2023.10.10., 9:30<br>Vége: 2023.10.10., 12.45 |  |  |  |
| FIZETÉSI MÓD                                                                    |  |  |  |
| aktuális parkolás<br>fizetése                                                   |  |  |  |
| Fizetés után 15 perce van a távozásra.                                          |  |  |  |
| FIZETENDŐ                                                                       |  |  |  |
| 2 800 Ft                                                                        |  |  |  |
| Számlát kérek.                                                                  |  |  |  |
| Elfogadom az ÁSZF tartalmát.                                                    |  |  |  |
| TOVÁBB A FIZETÉSHEZ >>                                                          |  |  |  |
| << VISSZA                                                                       |  |  |  |

5. A "Tovább a fizetésre!" gombot megnyomva a "Fizetési információk" oldal töltődik be.

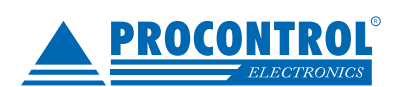

PROCONTROL ELECTRONICS LTD

www.procontrol.hu

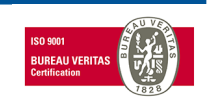

7. oldal, összesen: 13

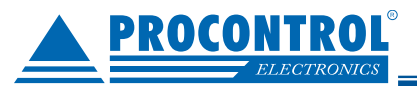

| SITE: MARONE PARKING<br>VERSION:                                       |  |  |  |
|------------------------------------------------------------------------|--|--|--|
| FIZETÉSI INFORMÁCIÓK                                                   |  |  |  |
|                                                                        |  |  |  |
| RENDSZÁM                                                               |  |  |  |
| ABC-123                                                                |  |  |  |
| ÉRVÉNYESSÉG                                                            |  |  |  |
| <b>3 nap</b><br>Kezdete: 2023.10.10., 9:30<br>Vége: 2023.10.13., 12.45 |  |  |  |
| FIZETÉSI MÓD                                                           |  |  |  |
| parkoló bérlet                                                         |  |  |  |
| FIZETENDŐ                                                              |  |  |  |
| 2 800 Ft                                                               |  |  |  |
| Számlát kérek.                                                         |  |  |  |
| Elfogadom az ÁSZF tartalmát.                                           |  |  |  |
| TOVÁBB A FIZETÉSHEZ >>                                                 |  |  |  |
|                                                                        |  |  |  |

### a. Nem kérek számlát.

Ha nem pipálta be a "Számlát kérek" opciót, csak el kell fogadnia az ÁSZF-et, majd a képernyőn megjelenő "Tovább" gombra kell kattintani.

#### b. Számlát kérek.

Ha az ügyfél kér számlát, és a *"Számlát kérek"* gombra kattint, akkor feljön az a felület, ahol meg tudja adni a számlázási adatait. Itt kötelező mind az adószám, mind az e-mail cím, mivel csak elektronikus számlát tudunk itt kibocsátani. A rendszer a számlázz.hu szolgáltatásához kapcsolódva a helyes adószám alapján kitölti a pontos cégadatokat.

Ekkor el kell fogadni az ÁSZF-et, majd a képernyőn megjelenő "Tovább" gombra kell kattintani.

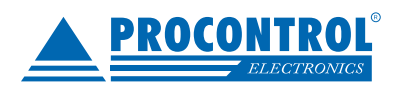

PROCONTROL ELECTRONICS LTD

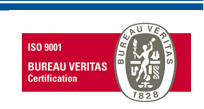

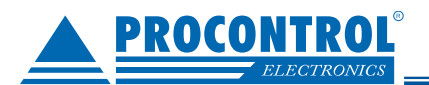

| SITE: MARONE PARKING<br>VERSION: |
|----------------------------------|
| SZÁMLÁZÁSI ADATOK                |
|                                  |
| ADÓSZÁM*                         |
| 12345678                         |
| vevő neve:<br>Ügyfél Kft.        |
| E-MAIL CÍM*                      |
| minta@gmail.com                  |
| TOVÁBB >>                        |
|                                  |
| < VISSZA                         |
| barion 🌒 💭 VISA 🔯 🖙 GPay         |

- 6. A "Tovább" gombot megnyomva a program automatikusan átirányít a **Barion fizető felületére**. Itt meg kell adni a fizetési adatokat.
- 7. A Barion felületén megadottak szerint, akár már korábban mentett **Barion Tárca, vagy Apple Pay** vagy Google Pay fiókjával rendezheti a fizetést.
- 8. Ha még nincs Google Pay, Apple Pay, Barion fiókja, akkor a hagyományos bankkártyás fizetéssel, a **kártyaadatainak megadásával is** fizethet.
- 9. A felület a fizetést követően visszairányít a ProxerPay weboldalra.

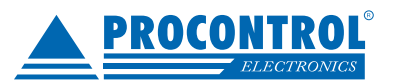

PROCONTROL ELECTRONICS LTD

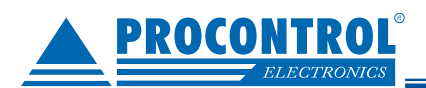

| 16:06                                       |                      |  |  |  |
|---------------------------------------------|----------------------|--|--|--|
| Secure.test.barion.com                      |                      |  |  |  |
| SANDBOX SZERVER - CSAK TESZTELES CELJABOL - |                      |  |  |  |
| MYMICOMPANY<br>Részletek                    | Ft<br>Teszt          |  |  |  |
| <b>BANKKÁRTYA</b>                           | A 🔨                  |  |  |  |
| BANKKÁRTYA SZÁMA                            | VISA 🌒 🐏 🔯           |  |  |  |
|                                             | 0000                 |  |  |  |
| LEJÁRATI DÁTUM                              | CVC KÓD Mi ez?       |  |  |  |
| Hó/Év                                       | ≙                    |  |  |  |
| KÁRTYÁN SZEREPLŐ NÉV                        | Miért kell megadnom? |  |  |  |
| 💄 John Doe                                  |                      |  |  |  |
| E-MAIL CÍM                                  | Miért kell megadnom? |  |  |  |
| ✓ vasarlo@example.com                       |                      |  |  |  |
| KÁRTYA MEGJEGYZÉSE ÉS VÉDELME               |                      |  |  |  |
| ▲ FIZETEK: 1 000 FT                         |                      |  |  |  |
| <b>O</b> BARION TÁR                         | CA >                 |  |  |  |
| (Pay) APPLE PAY                             | >                    |  |  |  |
| GPay GOOGLE PAY                             | <u> </u>             |  |  |  |

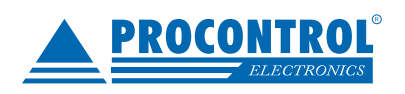

PROCONTROL ELECTRONICS LTD

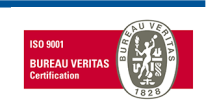

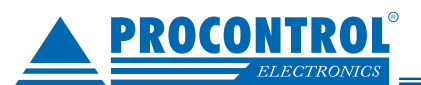

5. Fizetést követően pedig attól függően, hogy sikeres vagy sikertelen volt a tranzakció, az alábbi képernyők jelennek meg.

- 6. Sikeres fizetés esetén indul a mosó / szárítógép.
- 7. Sikertelen fizetés esetén próbálja újra a fizetést, ellenőrizze adatait.

| SITE: MARONE PARKING                                                                                 | SITE: MARONE PARKING                                                                      |
|----------------------------------------------------------------------------------------------------|-------------------------------------------------------------------------------------------|
| VERSION:                                                                                             | VERSION:                                                                                  |
| VISSZAIGAZOLÁS                                                                                       | VISSZAIGAZOLÁS                                                                            |
| SIKERES FIZETÉS!<br>Köszönjük a vásárlást!<br>A vásásolt termékeket aktiváltuk a<br>parkolójegyéhez. | SIKERTELEN FIZETÉS!<br>Sajnáljuk, valamilyen hiba történt.<br>Kérjük, próbálja meg ismét. |
| BARION FIZETÉSI AZONOSÍTÓ                                                                            | BARION FIZETÉSI AZONOSÍTÓ                                                                 |
| d7eb01561513154646486                                                                                | d7eb01561513154646486                                                                     |
| << VISSZA                                                                                            | << VISSZA                                                                                 |
| barion 🌒 🔍 VISA 🔯 🕪 GPay)                                                                            | barion () () () () () () () () () () () () ()                                             |

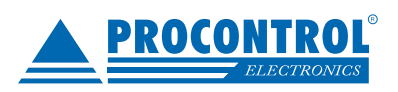

PROCONTROL ELECTRONICS LTD

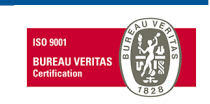

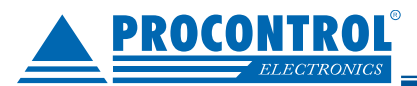

# Rendszerindítási segédlet

### Rendszerkövetelmények

### Vendég részére:

weboldal megnyitására alkalmas mobileszköz internet-eléréssel. Érvényes bankkártya. Applikációt nem kell telepíteni hozzá.

### Szolgáltató részére:

- 1. ProxerNet felhő szolgáltatás
- 2. Számlázz.hu fiók létrehozása (ebből akár a díjmentes alapváltozat).
- 3. Barion fiók létrehozása
- 4. A bankkártyás fizető honlap engedélyezéséhez szükséges a szoftverfelületen az ÁSZF (Általános Szerződési Feltételek) dokumentumot publikálni. (Ha módosul, akkor szükséges azt a honlapon is frissíteni, ezért kérjük megküldeni a később módosított verziókat is.)
- 5. Az ÁSZF-ben a fizetési feltételek között szerepeltetni kell a QR kódos parkolójegy online fizetését: "a fizetés lehetséges még a parkolójegyen feltüntetett QR kód segítségével, online bankkártyás fizetésen keresztül. Online bankkártyás fizetések a Barion rendszerén keresztül valósulnak meg. A bankkártya adatok a kereskedőhöz nem jutnak el. A szolgáltatást nyújtó Barion Payment Zrt. a Magyar Nemzeti Bank felügyelete alatt álló intézmény, engedélyének száma: H-EN-I-1064/2013."
- 6. "Az elfogadóhelyet csak számlázóprogrammal szeretném használni". Itt arra kérdeznek rá, hogy mi kezdeményezi majd a fizetést ennél az elfogadóhelynél. Mivel a ProxerPay okostelefonos fizetés esetén nem egy számlázóprogram kezdeményezi a Barionos fizetést, hanem a Procontrol rendszere, így ezt nem kell bejelölni.
- A Barion rendszerében hozzon létre egy elfogadóhelyet. (Barion fiók / Elfogadóhelyek menüpont). Az elfogadóhely URL-jét a Procontrol fogja megadni az ön projektjéhez, pl.: <u>https://proxerpay.hu/qrpay/enprojektem</u>.
  - Az "Egyéb adatok" mezőbe javasolt beírni, hogy a rendszert mely URL-en keresztül tudják tesztelni. Szintén a Procontrol fogja megadni az ön projektjéhez.
  - Az elfogadó hely létrehozásához a szükséges beállításokat lásd alábbi képen. A zölddel jelölteket kell bepipálni.
  - Töltsön fel egy összeget a Barion számlára a cég bankszámlájáról, majd a sárgával jelöltet is pipálja be.
- 8. Ha az Elfogadóhelyet Barion jóváhagyta, küldjék el a Procontrol számára a végleges POSKey-t és Pixel ID-t, ami az elfogadóhelyhez tartozik.

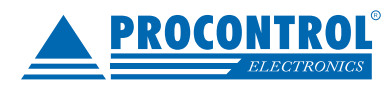

PROCONTROL ELECTRONICS LTD

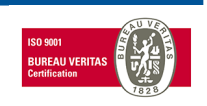

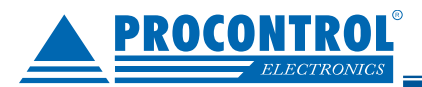

Az elfogadóhelyed jóváhagyásához az alábbi feltételeket kell teljesítened. Ezek a vásárlók tájékoztatása és a kártyatársasági előírások miatt szükségesek.

- Az elfogadóhelyet csak számlázóprogrammal szeretném használni
- Barion logó elhelyezésre került az elfogadóhely oldalán (Miért szükséges?)
  - fooldalon
  - fizetési oldalon
- Barion Pixel Alap Verziója csalásmegelőzési célból beépítésre került az elfogadóhelybe (Miért szükséges?) és Megfelelő adatvédelmi tájékoztatás van az elfogadóhely oldalán (Mit jelent ez?) és a Barion Pixelre vonatkozó kiegészítő ÁSZF-et elolvastam és elfogadom (Barion Pixel ÁSZF)
- ÁSzF/Vásárlási feltételek az elfogadóhely oldalán
  - megtalálható és szerepelnek benne a kötelező elemek (Miért szükséges?)
  - Sizetésnél a vásárló tájékoztatva van az ÁSZF elfogadásáról (pl. jelölőnégyzet)
- Az adatvédelmi jogszabályoknak megfelelő adatvédelmi tájékoztatás és hozzájárulás-kezelés van az elfogadóhely oldalán
- Termékek/szolgáltatások elérhetők az elfogadóhelyen
  - a végleges termékek elérhetőek az oldalon
  - a termékek be vannak árazva és valós áron megvásárolhatóak
  - a termékekhez van leírás
- Barion integrációja kész (Miért szükséges?)
- Töltsd fel a Barion tárcádat bankszámládról egy általad választott tetszőleges összeggel. Cégek esetén kötelező a cég bejegyzett bankszámlájáról feltölteni. Bővebb információ itt.

Fejlesztő:

Procontrol Kft., www.procontrol.hu

Mégsem

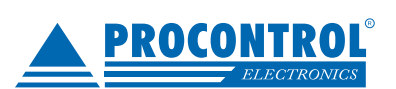

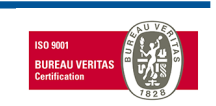

PROCONTROL ELECTRONICS LTD